# 惠州市建筑垃圾监管平台

工地备案申请操作指引

惠州市城乡管理和综合执法局

## 1. 系统登录地址

推荐使用谷歌浏览器访问: http://219.131.67.15:9103/login

## 2. 工地备案流程

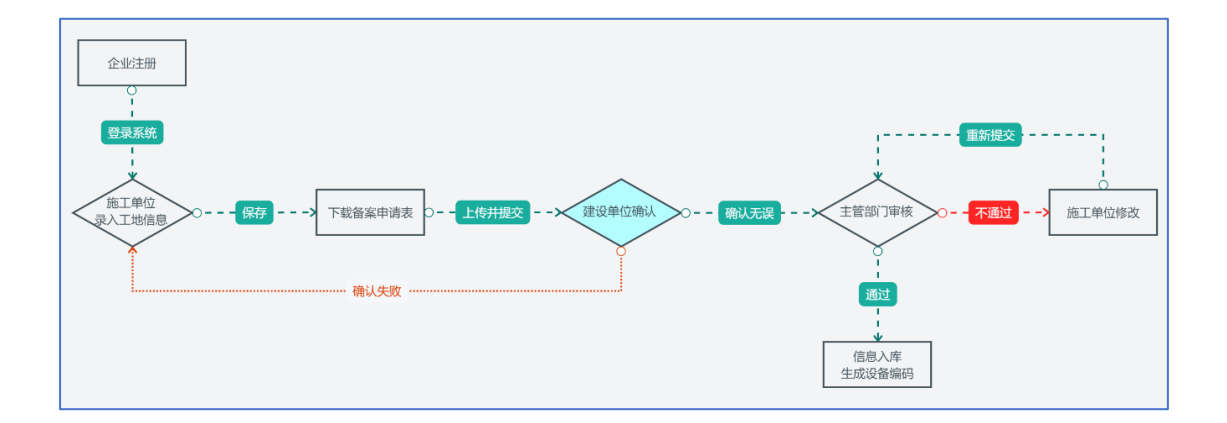

# 3. 企业注册

第1步:使用电脑浏览器打开系统登录地址,点击"注册账号"。

| State of the second |                    |       |
|---------------------|--------------------|-------|
|                     | 系统                 | 统登录   |
|                     | 简体中文               | ~     |
|                     | 8 用户名              |       |
| Bart Banks of F     | 品 密码               |       |
|                     | ◎ 验证码              | e2m3m |
|                     |                    | 登录    |
|                     | 注册账号   忘记密码?       |       |
|                     | Contraction of the |       |

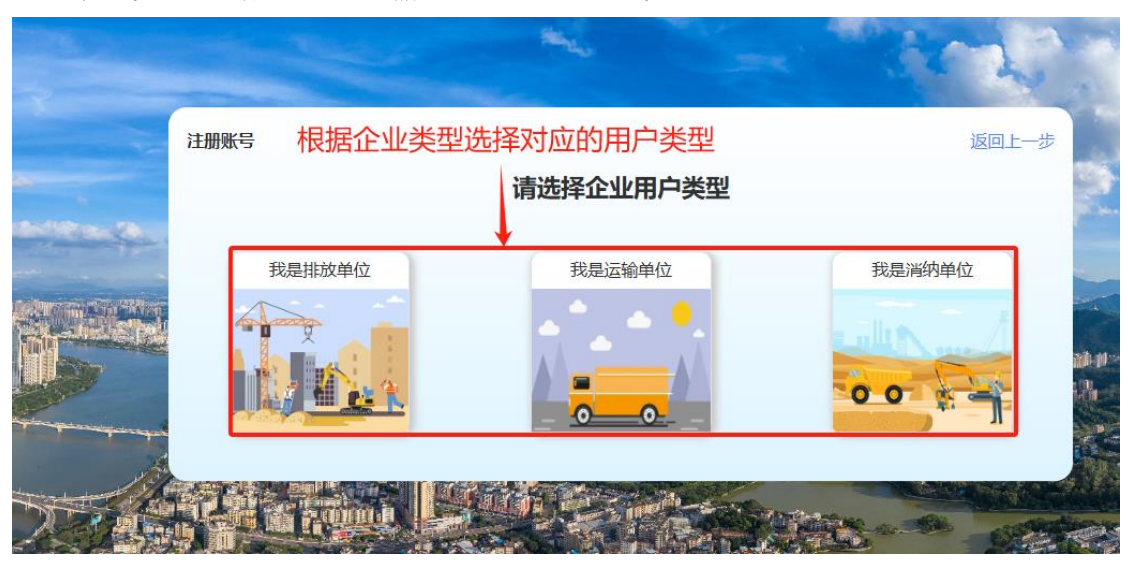

第2步:根据排放、运输、消纳选择企业类型。

第3步:填写企业基础信息,非惠州本地企业行政区域选择惠州市即可,需 注意联系人及电话将做为企业的管理员,用来接收短信通知。

|                  | 注册账号              | 注册账号-我是排放单位          |        |        |  |
|------------------|-------------------|----------------------|--------|--------|--|
| * 企业名称:          |                   | * 行政区域:              | 请选择    | ~ 0    |  |
| 非惠州市企<br>* 单位类型: | 业直接选择惠州市 <b>思</b> | <b>〕 「 」</b> * 信用代码: |        |        |  |
| * 地址:            |                   | * 企业法人:              |        |        |  |
| *法人电话:           |                   | * 法人身份证号码:           |        |        |  |
| * 企业联系人:         |                   | *联系电话:               |        |        |  |
| *短信验证码:          | 获取验证              | <sup>四</sup> 短信验证码   | 会发送到企业 | /联系人电话 |  |
| * 营业执照:          |                   | *法定代表人身份订            | E:     |        |  |
|                  | +                 |                      | +      |        |  |
|                  |                   |                      |        |        |  |
| 返回上一步            |                   | 注册                   | 已有账    | 言,返回登录 |  |

第4步:点击注册按钮提交,注册成功后系统将返回登录账号及密码,请妥 善保管,系统登录之后可以自行修改密码。

### 4. 施工单位建档

第1步:登录系统后进入"施工单位备案申请"模块,点击新增按钮打开工 地录入界面;需注意:录入工地之前,请先确认建设单位已在本平台完成注册, 否则搜索不到将无法添加。

| 惠州市建筑垃圾监管平台 | шо x 🦉                | 測試施工单位 ~ |
|-------------|-----------------------|----------|
| •           | 首页 × 工程管理 ×           | ~        |
| ♠ 施工单位备案申请  | 工程名称: 清絶入 所属区域: 清洗湯 > |          |
| 园 建设单位审核确认  |                       | -        |
| E 消纳场所管理    |                       |          |
| 88 设备管理     | 新規工地                  | 结束       |

第2步:根据录入界面字段填入对应信息,其中地址栏需要先点击末尾的定 位按钮,在地图上对工地位置进行打点标注,系统会自动返回地址(可手动修改 地址描述,不影响定位坐标)。

如建设单位搜索不到,请先联系建设单位进行注册;根据惠州市工地扬尘管 理条例要求:工地占地面积大于1万m<sup>2</sup>或者建筑面积大于5万m<sup>2</sup>时必须安装相关 设备,系统将限制此类工地的物联网设备数量不能为0。

| ■ ● #1年位後期間中台 ● #1年位前期日本 ● #1年位前期日本 ● #1年日本 ● #1年日本 | ■ O<br>前页 × 工程管理 ×<br>← 返回 新増                                    | 注意:<br>1.地址先在地图上定位,短<br>2.建设单位需要先在本平台 | 定位后地址自<br>合完成注册才            | 1行带入,地址错误可以手动<br>1能选择 | 修改,地图                     | 定位不用修改       | × 👰 = |
|----------------------------------------------------------------------------------------------------|------------------------------------------------------------------|---------------------------------------|-----------------------------|-----------------------|---------------------------|--------------|-------|
| 田 没需管理                                                                                                    |                                                                  | 3.工地占地面积大于1万m                         | '或者建筑面                      | 积大于5万㎡时,物联网设备         | i安装数量为                    | 9必填项         |       |
|                                                                                                    | 基础信息                                                             |                                       |                             |                       | _                         |              | _     |
|                                                                                                    | <ul> <li>工程名称:</li> </ul>                                        | 治婦入                                   | 工程类型:                       |                       | 1. "地址:                   | 諸第入 血        |       |
|                                                                                                    | 经度:                                                              | 送程地址自动生成                              | 纬度:                         | 送程地址自动生成              | 工地圏栏:                     |              |       |
|                                                                                                    | • 工地监则系统管理员:                                                     | 请输入                                   | • 系统管理员联系方式:                | 通知人                   | *所属区域:                    | 資油産ー         |       |
|                                                                                                    | • 直线面积:                                                          | ·请输入                                  | • 建筑面积:                     | ·n 人能能                | <ol> <li>建说单位:</li> </ol> | <b>清浩県</b> ~ |       |
|                                                                                                    | • 建设单位负责人:                                                       | 讲解入                                   | •负责人手机号码:                   | 调输入                   | • 施工单位:                   | 別就施工单位 ~     |       |
|                                                                                                    | •施工单位负责人:                                                        | 请输入                                   | *负责人手机号码:                   | 请输入                   | * 盆理单位:                   | 请输入          |       |
|                                                                                                    | * 靈理學位负责人:                                                       | 请输入                                   | •负责人手机号码:                   | 请输入                   | • 设备集成用:                  | 请输入          |       |
|                                                                                                    | •开工日期:                                                           | 11 送採日期                               | *竣工日期:                      | 四 恐ば日期                | * 排土方式:                   | 道道理 く        |       |
|                                                                                                    | • 设计产生垃圾总量:                                                      | h 人語版                                 | <ul> <li>回填需土总量:</li> </ul> | 18                    | * 預计回编时间:                 | 开始日期 至 结束日期  |       |
|                                                                                                    | • 建筑垃圾处理框算总价:                                                    | 語論入 元                                 |                             |                       |                           |              |       |
|                                                                                                    | <ol> <li>物以何没有安装数皿(</li> <li>适金交易数量:</li> <li>适金交易数量:</li> </ol> |                                       | (資力必須項)<br>・道用公開設量:         | - 0 +                 | *NVR录像机数量:                | - 0 +        |       |
|                                                                                                    |                                                                  |                                       |                             | 取満 保存                 |                           |              |       |

第3步:工地信息录入完毕保存后,系统将返回列表页面,此时可以看到刚 刚录入的工地信息,点击"备案申请表"列的下载按钮,下载备案申请表,补充 完善其他信息后,按要求加盖公章扫描成 PDF 文件。

注: 在本平台上线前已完成线下备案申请的工地可跳过第3步和第4步。

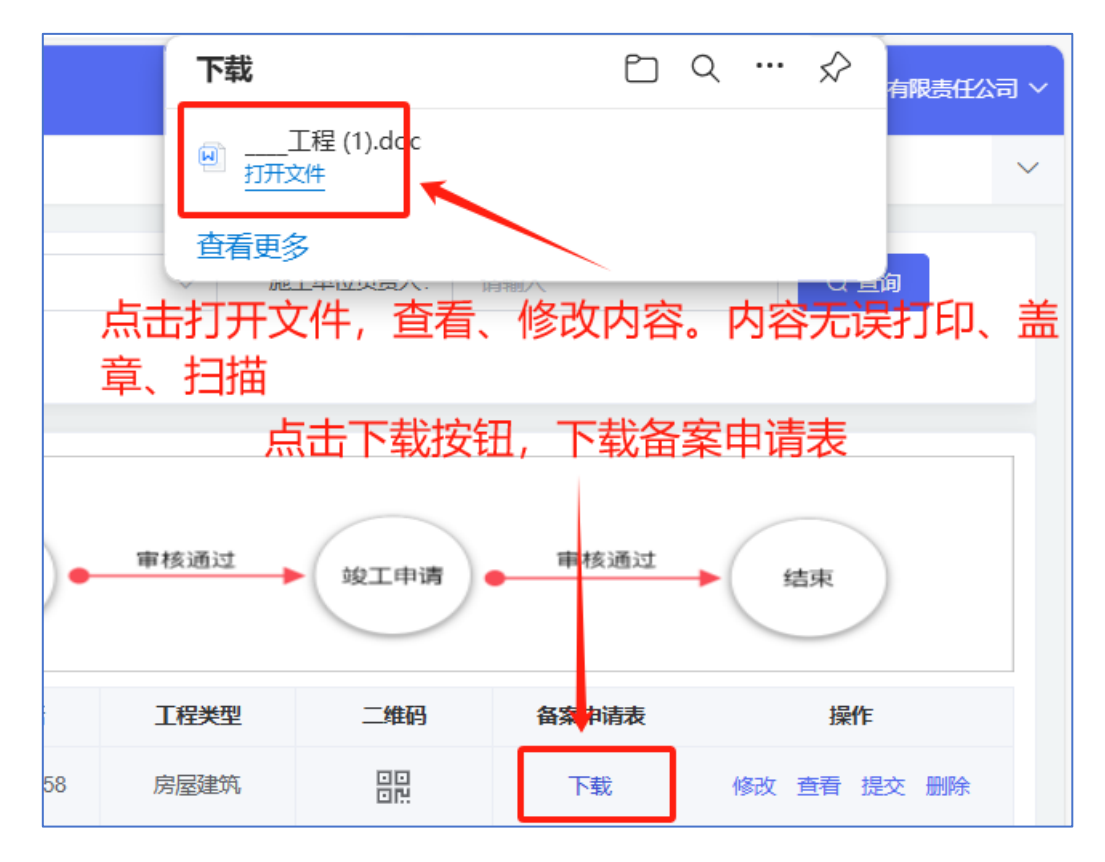

第 4 步:点击列表界面"操作"列的修改按钮,拉至页面底部"其他附件" 部分,将盖章扫描的 PDF 文件进行上传,并保存。

| 预计外运时间:                               | 一 开始日期 至 结束日期        | 外运处置场所: 请输入                |
|---------------------------------------|----------------------|----------------------------|
| 预计外运时间:                               | 一 开始日期 至 结束日期        | 外运处置场所: 请输入                |
| 预计外运时间:                               | <b>一 开始日期 至 结束日期</b> | 外运处置场所: 请输入                |
| 工程平面图                                 |                      | 其他附件                       |
| +                                     |                      | +                          |
| · · · · · · · · · · · · · · · · · · · | 添加完附件后点击保            | 存                          |
|                                       | 取消保存                 | 点击 <b>十</b> 号添加盖章后的<br>扫描件 |

第5步: 上传 PDF 文件保存后将返回列表界面,最后点击"操作"列的提 交按钮,即可完成施工单位建档工作。

注: 提交后施工单位请线下通知建设单位尽快登录系统进行确认。

## 5. 建设单位确认

完成企业注册后登录进入系统,进入"建设单位审核确认"模块,此处可以 查看与本企业有关的所有建设工地,操作列有"确认"按钮的则为施工单位录入 的新工地,需要点击按钮进入确认页面进行甄别,确认通过后将进入主管部门审 核环节。(确认失败将退回施工单位申请环节)

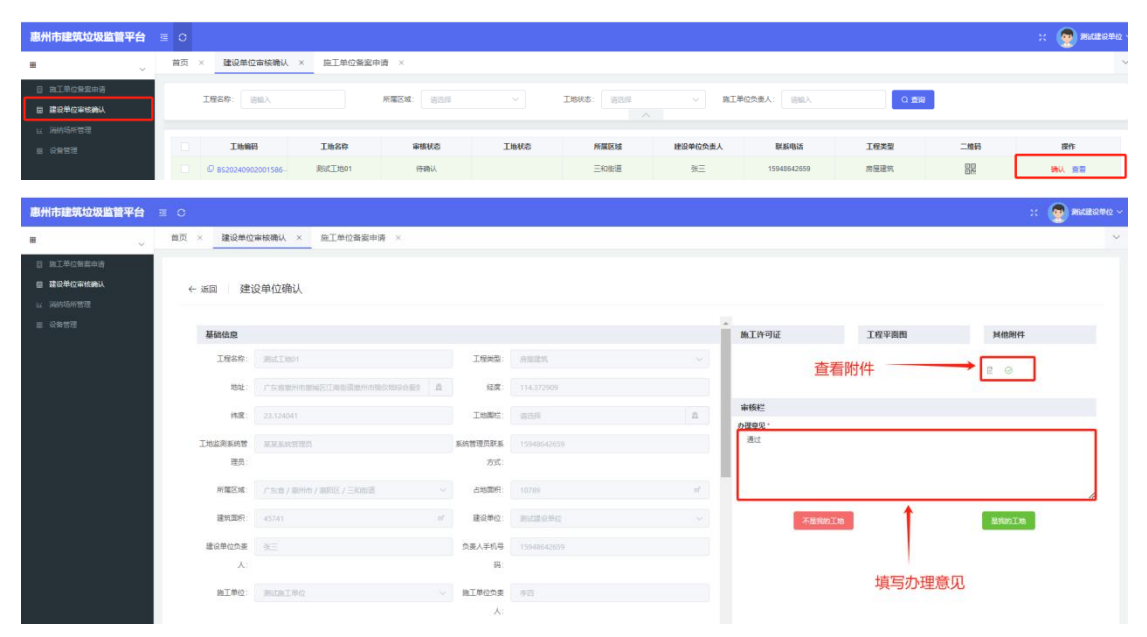

#### 6. 设备管理

当主管部门审核通过后,可以在"设备管理"模块查看工地各类设备的编码 信息,道闸设备还包含了接入用户名和密码,需要点击"操作"列的查看按钮进 行查看,将平台分配的参数信息发给设备运营商,开展后续的设备接入工作。

| ~            | 首页 × | 工程管理 × 设备查看 ×    |            |                 |           |                      |             |              |
|--------------|------|------------------|------------|-----------------|-----------|----------------------|-------------|--------------|
| 東京申请<br>東石油以 | ±    | 4名称:             | MREM BAS   | · 28960 (111    |           | 23                   |             |              |
| 18.          |      | 主体编码             | 主体名称       | MIRENE          | 设备类型      | 设备编码                 | 主体状态        | 1817         |
|              |      | 8520240902001586 | 测试工1501    | 中國广东醫療州市國際区三和新聞 | 杨尘说着      | 4413030300010        | 推工中         | • <b>E</b> S |
|              |      | 8520240902001566 | 用EEE工18501 | 中國广东省歐州市國地区三和街道 | 2112月     | 4413030300010        | <b>第工</b> 中 | • 26         |
|              |      | 8520240902001586 | 用105工1001  | 中國广东智慧州市會同区三和新聞 | 油土燃用      | 4413030300011        | 施工中         | 0 25         |
|              |      | BS20240902001586 | Bitt1501   | 中國广东省歐州市國街区三和街道 | NVR使他们    | 44130303001320400010 | 無工中         | 0 25         |
|              |      | B520240902001566 | 周城工地01     | 中國广东管徽州市徽阳区三和原道 | 拼像运动      | 44130303001320400011 | 施工中         | 0 <b>86</b>  |
|              |      | 8529240902001588 | 测试工1501    | 中國广东省歐州市國同区三和新國 | 西泰亚市      | 44130303001320400012 | 加工中         | 0 E6         |
|              |      | B520240902001586 | 第18月1801   | 中國广东省黨州市黨同区三和新進 | 编编编程      | 44130303001320400013 | 用工中         | • ±6         |
|              |      | 8520240830001542 | ~16i       | 中國广东醫療州市醫院区這水影道 | 杨尘定要      | 4413030100030        | mI.+        | 0 25         |
|              |      | 8520240830001542 | 1-1E       | 中國广东省黨州市黨與民族水衡直 | 1011-1014 | 4413030100030        | 施工中         | • 16         |
|              |      | 8520240830001542 | -799       | 中國广东省委州市委同区汕大部港 | n+n4      | 4413030100031        | 第二中         | 0.95         |